# 

## Creating and Submitting Data Files

Version 5

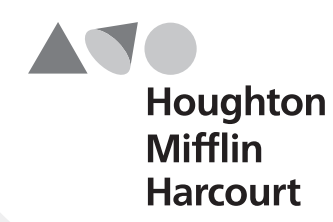

Riverside

## Acknowledgments

#### Trademarks

Microsoft Excel is a registered trademark of Microsoft Corporation in the United States and/or other countries.

WS\_FTP is a registered trademark of Ipswitch, Inc.

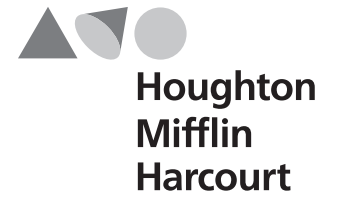

Riverside

Copyright © 2012 by The Riverside Publishing Company. All rights reserved. No part of this work may be reproduced or transmitted in any form or by any means, electronic or mechanical, including photocopying and recording, or by any information storage or retrieval system without the prior written permission of Riverside unless such copying is expressly permitted by federal copyright law. Address inquiries to Permissions, Riverside, 3800 Golf Rd., Suite 200, Rolling Meadows, IL 60008.

## Contents

| Part 1                                                              | Overview                                                                                                    | 1                          |
|---------------------------------------------------------------------|----------------------------------------------------------------------------------------------------|----------------------------|
| Understa                                                            | nding Data Files and Rosters                                                                                                    | 1                          |
| Part 2<br>About Set<br>Download<br>Creating<br>Creating<br>Updating | Setting Up Locations<br>tting Up Locations<br>ding the Location Data File Template<br>a Location Data File<br>Unique School/Building Names<br>Unique Class Names<br>Location Data |                            |
| Part 3                                                              | Setting Up Staff/Users                                                                                                    | 11                         |
| About Set                                                           | tting Up Staff/Users                                                                                                    | 11                         |
| Understat                                                           | nding Roles and Permissions                                                                                                    | 11                         |
| Download                                                            | ding the Staff/User Data File Template                                                                                                    | 14                         |
| Creating                                                            | a Staff/User Data File                                                                                                    | 15                         |
| Updating                                                            | Staff/User Data                                                                                                    | 16                         |
| Part 4<br>About Se<br>Download<br>Creating<br>Updating<br>Deactivat | Setting Up Students<br>tting Up Students<br>ding the Student Data File Template<br>a Student Data File<br>Student Data<br>ting a Roster                                           | 19<br>19<br>20<br>22<br>23 |
| Part 5                                                              | Uploading Data Files                                                                                                    | 25                         |
| About the                                                           | e SFTP Site                                                                                                    | 25                         |
| Logging I                                                           | In to the SFTP Site                                                                                                    | 25                         |
| Managing                                                            | g the SFTP Site                                                                                                    | 27                         |
| Navigatin                                                           | ng the SFTP Site                                                                                                    | 28                         |
| Uploadin                                                            | g Data Files to the SFTP Server                                                                                                    | 29                         |
| Appendix                                                            | X                                                                                                    | 31                         |
| File Nami                                                           | ing Conventions for Data Files                                                                                                    | 31                         |
| Location                                                            | Data File Template Fields                                                                                                    | 33                         |
| Staff/Use                                                           | r Data File Template Fields                                                                                                    | 36                         |
| Student D                                                           | Data File Template Fields                                                                                                    | 38                         |

## Part 1

## **Overview**

In order to manage your assessment programs in *Riverside DataManager*<sup>™</sup>, you must set up your locations, staff/users, and students and create the proper associations between students, teachers, classes, grades, and buildings. This ensures that students can be assigned to take tests and that results are reported correctly.

To set up locations, staff/users, and students, you must create and submit data files to Riverside® to be imported into *DataManager*. A data file is an ASCII text file in commaseparated values (.csv) format. Data from a Microsoft Excel® spreadsheet can be saved in .csv format using the "Save as" function in Excel. The following three data files must be properly prepared and submitted to Riverside in order to use *DataManager*:

- **Location** Contains the places associated with staff/users and students who are involved in testing.
- **Staff/User** Contains identification, location, and roles and permissions information for all teachers and staff members who will use *DataManager*.
- **Student** Contains demographic and location information for students who will be assigned to take tests with *DataManager*.

**Note:** In some cases, only the Location or Location and Student Data Files are needed, for example:

- You are the only person in your school who requires access to DataManager.
- You are using DataManager only to access web reports.

## **Understanding Data Files and Rosters**

A **roster** is the relationship between students and their locations. This relationship determines the groups in which students can be tested and the way data will be reported. The Location and Student Data Files must be prepared in the correct format and submitted to Riverside® in order for a roster to be created. After a roster is created, you can begin setting up test events and test assignments for both online testing and testing with plain-paper answer documents.

When the Location and Student Data Files are submitted to Riverside, Riverside imports the files into *DataManager*, and the data are combined into a roster. In order for the data to be correctly combined, the location fields in the Student Data Files must exactly match the location fields provided in the Location Data File.

*DataManager* allows you to create one or more rosters for specific reporting purposes. Each roster requires a separate Student Data File. The scenarios described below will help you decide whether you need a single roster or multiple rosters.

#### Single Roster

If your school system requires a single reporting structure for all class locations, then you will need a single roster that associates each student with a class location. For example, suppose your school system is planning to administer the *Cognitive Abilities Test™ (CogAT®)* Level 9 to all third graders at Emerson, Longfellow, and Whittier elementary schools and you want the results reported by classroom teacher in each building. You would need a single roster that associates each student with a single classroom teacher. In addition to the Staff/User and Location Data Files, you would need to submit to Riverside a single Student Data File containing these associations.

#### **Multiple Rosters**

If your school system requires a custom reporting structure for each class location, then multiple rosters are assigned to associate students with multiple class locations. For example, suppose your school system is planning to administer the *Riverside® Interim Assessments* for English Language Arts (ELA) and the *Riverside® Interim Assessments* for Math in the same testing window and you want results reported by teacher. You would need one roster that associates students with their Language Arts teachers and another roster that associates students with their Math teachers. In addition to the Staff/User and Location Data Files, you would need to submit two Student Data Files to Riverside—one containing the students and their associated Language Arts teachers and another containing the students and their associated Math teachers.

## Part 2

## **Setting Up Locations**

## **About Setting Up Locations**

A location in *DataManager* is a place that is associated with staff and students who are involved in testing. You must create locations to be able to set up test events, create test assignments, view web reports, and perform other tasks using *DataManager*.

**Note:** Prior to setting up locations in a Location Data File, check to see if your locations are already in *DataManager*. To search for a location, log into *DataManager*, click **Admin** in the upper right corner, click **Manage Locations**, and then click **Search/Edit Locations**. If your location name appears, then that location already exists in *DataManager*. You must use the location names exactly as they appear in *DataManager* when you create Location, Staff, and Student data files.

To set up locations in DataManager, you must complete the following:

- Download the Location Data File template
- Enter your location data into the template
- Save the template as a data file
- Upload the data file to the SFTP site

Typically, you upload only one Location Data File. The location data is never deleted as part of the import process; however, you can make changes to the location data by uploading a data file containing the updates.

**Note:** When one teacher replaces another for a particular class, the recommended practice for making that change is to add the new teacher as a new class-level Location using the **Administration** tool within the *DataManager* application. If the teacher is new to the school system, you will also need to add the new teacher as a Staff/User. For more information, see the *System Administration User's Guide*.

#### **Organizational Hierarchy**

The arrangement of locations in *DataManager* should reflect the hierarchical organization of your school system and the relationships between classes and school buildings within the school system. Location setup includes six levels that can be used to set up your school system's hierarchy (your organization may not use all of the available levels).

The available levels in the hierarchy are as follows:

- State
- Region
- System
- District/Area
- School/Building
- Class

Typically, testing programs use only the District/Area, School/Building, and Class levels. Additional levels may be used for regional testing programs with school groups, archdiocesan testing programs that include a number of dioceses, or state-level testing programs.

Students are assigned to classes and can have only one class assignment. Staff/users may be assigned to any level in the hierarchy and can have multiple location assignments; however, the assignment must all be at the same level in the hierarchy.

Your assigned location level, along with your role assignment, determines the records you can view and the tasks you can perform in *DataManager*. You can view only those records that are at or below your level in the location hierarchy, and you can perform only those tasks for which you have been assigned the appropriate role (see "Understanding Roles and Permissions" on page 11 for more information about roles).

**Note:** Your location level and assigned role determine what you will see when you log on to *DataManager*. For example, you may not see all levels of your organization's location hierarchy.

#### Reporting

Summary reports with group averages are provided for each location where students are tested. When setting up locations, consider how you would like your score reports organized. Ensure that you set up a separate location for each level at which you would like to receive a summary report. For example, if you would like a building summary report containing results for all classes within the building, you must set up a building-level location.

#### **Plain-paper Answer Documents**

Plain-paper answer documents are printed from *DataManager* for the group of students that will take the test. If you plan to use plain-paper answer documents to administer tests, you should consider how students will be grouped for testing.

For example, if the tests will be administered during a homeroom period, the name of the homeroom teacher should be included as a class in the Location Data File.

|   | А               | В               | С                    | D         | E     | F    |
|---|-----------------|-----------------|----------------------|-----------|-------|------|
| 1 | District/Area * | School/Building | School/Building Code | Class     | Grade | Code |
| 2 | Sample District | Sample School   |                      | Smith, J. | 2     | 1    |

If the tests will be administered during a given course period, each teacher, course period, and grade combination should be included as a class in the Location Data File.

|   | А               | B               | С                    | D                 | E     | F    |
|---|-----------------|-----------------|----------------------|-------------------|-------|------|
| 1 | District/Area * | School/Building | School/Building Code | Class             | Grade | Code |
| 2 | Sample District | Sample School   |                      | Smith, J. Math p1 | 7     | 1    |
| 3 | Sample District | Sample School   |                      | Smith, J. Math p2 | 7     | 2    |
| 4 | Sample District | Sample School   |                      | Smith, J. Math p3 | 7     | 3    |
| 5 | Sample District | Sample School   |                      | Smith, J. Math p4 | 8     | 4    |
| 6 | Sample District | Sample School   |                      | Smith, J. Math p5 | 8     | 5    |
| 7 | Sample District | Sample School   |                      | Smith, J. Math p6 | 8     | 6    |

#### **Online Testing**

Online testing sessions may accommodate students from any number of classes, provided they are being administered the same test level.

## **Downloading the Location Data File Template**

In order for Riverside® to import your location data into *DataManager*, you must supply a properly formatted data file in comma-separated values (.csv) format. The *DataManager* **Location Data File Template** is a Microsoft Excel® spreadsheet that will assist you in creating a properly formatted data file.

#### To download the Location Data File Template:

- 1. Open your browser.
- 2. In the browser address bar, type the following URL:

http://www.riversidepublishing.com/products/datamanager/

The DataManager Product Information page appears.

- Scroll down the page to view the Scoring Package table. This table provides information regarding the required and optional tools that are available for each scoring package. The Location Data File Template is available in the Platinum Data Package section of the DataManager Product Information page.
- 4. Click **Location Data File Template**. The **File Download** dialog box appears asking if you want to open the file or save it to a location on your computer.
- 5. Click **Save** to download the file to your computer. The **Save As** dialog box appears.
- 6. Select a folder location on your computer and click **Save** to download the file. Continue with "Creating a Location Data File" below.

## **Creating a Location Data File**

An example of the Location Data File Template in Microsoft Excel is shown below.

| 1 | A               | В               | С                    | D     | E     | F    | G       | H    | 1     | J        |
|---|-----------------|-----------------|----------------------|-------|-------|------|---------|------|-------|----------|
| 1 | District/Area * | School/Building | School/Building Code | Class | Grade | Code | Address | City | State | Zip Code |
| 2 |                 |                 |                      |       |       |      |         |      |       |          |

You can submit location data in multiple data files, if necessary. For example, the first file you submit may be created at the district level with only the **District/Area** column completed. Next, the school superintendent may complete the **School/Building** column and submit a second file. Finally, the school principal may complete the **Class** column and submit a third file.

The first file you submit must contain the **District/Area** column. Prior to testing, the first three columns, **District/Area**, **School/Building**, and **Class**, must be completed and submitted to Riverside. The remaining columns are optional and do not require information.

You can either type the data directly into the cells of the template, or you can copy and paste data from another file into the template.

#### To create a Location data file:

- 1. Open the Location Data File Template in Microsoft Excel.
- 2. Type or copy location data into the columns. See "Location Data File Template Fields" on page 33. Note the following:
  - School/Building names must be unique. See "Creating Unique School/Building Names" on page 7.
  - Class names must be unique. See "Creating Unique Class Names" on page 7.
  - The **District**, **School/Building** and **Class** fields must be identical in all three data files (Location, Staff/User, and Student).
  - Do not delete columns from the template or change the header text.
  - Commas are not allowed.
  - The following special characters may be used:

| " | # | & | - | ( | ) | + | ; |
|---|---|---|---|---|---|---|---|
| @ | ١ | < | > | - |   | / |   |

- 3. When you have finished adding data to the template, click **File**, and then click **Save As**. The **Save As** dialog box appears.
- 4. In the **Save in** list, select a location to save the file.
- 5. In the **Filename** box, type a name for the file. The file naming convention for a new Location Data File is as follows:

new\_myrpcftpname\_testfamily\_location\_mmddyy.csv

where:

**myrpcftpname** is the username for the SFTP site on RPCFTP. Enter the username that was provided to the Account Holder in the Welcome Information e-mail.

**testfamily** is the test family name. If you plan to use this data file for more than one test family, enter "default".

mmddyy is the date you want associated with the data file, usually today's date.

See "File Naming Conventions for Data Files" on page 31 for more information about naming new data files.

- 6. In the **Save as** type list, do one of the following:
  - If you are using a PC, select CSV (Comma delimited) (\*.csv)
  - If you are using a Mac, select Windows Comma Separated (.csv)
- 7. Click **Save**. Continue with "Uploading Data Files" on page 25.

## **Creating Unique School/Building Names**

DataManager requires that all school/building names be unique so that test results can be accurately reported. If you have two or more schools or buildings with the same name, you can use the **School/Building Code** field to uniquely identify each school/building. DataManager checks for duplicate school/building names based on comparing the following data string for each school/building:

• School/Building + School/Building Code

For example, suppose a single archdiocese contains three different schools with the name "St. Mary's School." To ensure the three schools have unique names, you can use the School/Building and School/Building Code fields to differentiate among the schools, as shown below:

|   | А                   | В                 | С                    |
|---|---------------------|-------------------|----------------------|
| 1 | District/Area*      | School/Building   | School/Building Code |
| 2 | Archdiocese Chicago | St. Mary's School | StMary01             |
| 3 | Archdiocese Chicago | St. Mary's School | StMary02             |
| 4 | Archdiocese Chicago | St. Mary's School | StMary03             |

All School/Building + School/Building Code entries in the data file must be unique.

## **Creating Unique Class Names**

*DataManager* requires that all class names be unique so that test results can be accurately reported. If you have two or more classes with the same name, you can use the **Code** field to uniquely identify each class. *DataManager* checks for duplicate class names based on comparing the following data string for each class:

• Class + Grade + Code

For example, suppose teacher "Smith J" teaches three grade 2 classes and one grade 3 class. To ensure the four classes have unique names, you can use the Grade and Code fields to differentiate among the classes, as shown below:

| D      | E     | F    |
|--------|-------|------|
| Class  | Grade | Code |
| SmithJ | 2     | 1    |
| SmithJ | 2     | 2    |
| SmithJ | 2     | 3    |
| SmithJ | 3     | 3    |

All Class + Grade + Code entries in the data file must be unique.

## **Updating Location Data**

After location data is uploaded to *DataManager*, you can modify the data as needed by submitting a new data file containing the data you want to change. For example, you can change the location name, city, or zip code of any location.

#### To update location data:

- 1. Open the **Location Data File Template** in Microsoft Excel.
- 2. Type or copy location data into the columns. See "Location Data File Template Fields" on page 33. Note the following:
  - Do not delete columns from the template or change the header text.
  - Commas are not allowed.
  - The following special characters may be used:

| " | # | & | - | ( | ) | + | ; |
|---|---|---|---|---|---|---|---|
| 0 | ١ | < | > | - | _ | / |   |

- The first file you submit must contain the **District/Area** column. Prior to testing, the first three columns, **District/Area**, **School/Building**, and **Class**, must be completed and submitted to Riverside. The remaining columns are optional and do not require information.
- The **District, School/Building** and **Class** fields must be identical in all three data files (Location, Staff/User, and Student).
- You can either type the data directly into the cells of the template, or you can copy and paste data from another file into the template.
- 3. When you have finished adding data to the template, click **File**, and then click **Save As**. The **Save As** dialog box appears.
- 4. In the **Save in** list, select a location to save the file.

5. In the **Filename** box, type a name for the file. The file naming convention for the data file to update location information is as follows:

upd\_myrpcftpname\_testfamily\_location\_mmddyy.csv

where:

**myrpcftpname** is the username for the SFTP site on RPCFTP. Enter the username that was provided to the Account Holder in the Welcome Information e-mail.

**testfamily** is the test family name. If you plan to use this data file for more than one test family, enter "default".

mmddyy is the date you want associated with the data file, usually today's date.

See "File Naming Conventions for Data Files" on page 31 for more information about naming new data files.

- 6. In the **Save as type** list, do one of the following:
  - If you are using a PC, select CSV (Comma delimited) (\*.csv)
  - If you are using a Mac, select Windows Comma Separated (.csv)
- 7. Click **Save**. Continue with "Uploading Data Files" on page 25.

## Part 3

## **Setting Up Staff/Users**

## **About Setting Up Staff/Users**

Before staff members and teachers can use *DataManager*, you must set up a profile for each user. The profile contains identification information such as first and last names and e-mail addresses. The profile links each user to one or more locations and assigns each user a role, such as Administrator, Teacher, or Proctor. For more information about roles, see "Understanding Roles and Permissions" below.

Users assigned to a location have permission to access data for that location and any locations organized below that location in the hierarchy. For example, a building principal may view reports only for their school building, the classes within their school building, and the students within their school building. Likewise, a classroom teacher may view reports only for their class and the students within their class.

In order for Riverside to import your staff/user data into *DataManager*, you must supply a properly formatted data file in comma-separated values (.csv) format. The *DataManager* **Staff/User Data File Template** is a Microsoft Excel spreadsheet that will assist you in creating a properly formatted data file.

## **Understanding Roles and Permissions**

In *DataManager*, you assign one role to each staff/user by specifying the role in the Staff/User Data File. Role assignments enable users to perform specific tasks. Users may perform the tasks allowed for their assigned role on records that are below the user's location level. See "About Setting Up Locations" on page 3 for more information about location levels.

**Note:** Your location level and role assignment determine what you see when you log on to *DataManager*. For example, you may not see all *DataManager* features or all levels of your organization's location hierarchy.

#### Roles

A role is a set of permissions that allows users to perform specific tasks within *DataManager*. The user's role and the data package determine which tasks the user will be able to perform. A user with a given role can perform the tasks associated with that role at his/her level in the location hierarchy and below. The following roles are available in *DataManager*:

 Account Holder – Only one user may be assigned the Account Holder role. The Account Holder is the primary contact for Riverside and has the ability to perform all DataManager tasks.

- **Administrator** The Administrator has the ability to perform most *DataManager* tasks for his/her location level and below; however, Administrators cannot manage account notifications or licenses or export testing activity details.
- **Teacher** The Teacher has the ability to create test assignments, print test booklets, print plain-paper answer documents, administer online tests, and view reports.
- **Proctor** The Proctor has the ability to administer online tests.
- **Digital Resource & Reporting Access** This role has the ability to access the Digital Resources page and the Reporting application.
- Digital Resource Access This role has the ability to access the Digital Resources page.

The following pages list the tasks permitted for each role and data package within *DataManager*.

|                                  |          |            | Role/Data | Package  |             |       |
|----------------------------------|----------|------------|-----------|----------|-------------|-------|
| Task                             | Ac       | count Hold | er        | А        | dministrate | or    |
|                                  | Platinum | Data Plus  | Basic     | Platinum | Data Plus   | Basic |
| Manage Reporting Access          | >        | ~          |           | >        | ~           |       |
| Manage Locations                 | >        | ~          | >         | >        | ~           | >     |
| Add Locations                    | >        | >          | >         | >        | ~           | >     |
| Search for Location              | >        | >          | >         | >        | >           | >     |
| Edit/Delete Locations            | >        | >          | >         | >        | >           | >     |
| Manage Staff/Users               | ~        | ~          | ~         | ~        | ~           | ~     |
| Add Staff/User                   | *        | *          | >         | >        | ~           | >     |
| Search for Staff/Users           | >        | >          | >         | >        | >           | >     |
| Edit/Delete Staff/Users          | *        | *          | >         | >        | ~           | >     |
| Manage Students                  | ~        |            |           | >        |             |       |
| Add a Student                    | *        |            |           | >        |             |       |
| Search for Student               | >        |            |           | >        |             |       |
| Edit / Delete Student            | >        |            |           | >        |             |       |
| Manage Rosters                   | *        |            |           | >        |             |       |
| Create/Rename a Roster           | >        |            |           | >        |             |       |
| Activate/Deactivate a Roster     | >        |            |           | >        |             |       |
| Export a Roster                  | >        |            |           | >        |             |       |
| Add a Student to a Roster        | >        |            |           | >        |             |       |
| Export Testing Activity Details  | ~        |            |           |          |             |       |
| Manage Account Notifications     | ~        |            |           |          |             |       |
| View License Period for Interims | ~        |            |           |          |             |       |

#### System Administration

#### Assessments Application (Platinum data package required)

| Taali                                |                | Ro            | ble     |         |
|--------------------------------------|----------------|---------------|---------|---------|
| Task                                 | Account Holder | Administrator | Teacher | Proctor |
| Find a Test Event                    | ~              | ~             | ~       |         |
| Create a Test Event                  | ~              | ~             |         |         |
| Export a Test Event Roster           | ~              | ~             | ~       |         |
| Delete a Test Event                  | ~              | ~             |         |         |
| Edit a Test Event                    | ~              | ~             |         |         |
| Create/Manage Test Assignments       | ~              | ~             | ~       |         |
| Assign by Location and Grade         | ~              | ~             | ~       |         |
| Assign by Student                    | ~              | ~             | ~       |         |
| View Test Assignments                | ~              | ~             | ~       |         |
| Edit Test Assignment                 | ~              | ~             | ~       |         |
| Export Test Assignments              | ~              | ~             | ~       |         |
| Print Test Assignment Roster         | ~              | ~             | ~       |         |
| View Online Testing Student Status   | ~              | ~             | ~       |         |
| Print Answer Documents               | ~              | ~             | ~       |         |
| Proctor an Online Testing Session    | ~              | ~             | ~       | ~       |
| Create a Testing Session             | ~              | ~             | ~       | ~       |
| Manage a Testing Session             | ~              | ~             | ~       | ~       |
| Add a Walk-in Student                | ~              | ~             |         |         |
| View Online Testing Student Status   | ~              | ~             | ~       | ~       |
| Manage Scanning Sessions             | ~              | ~             | ~       |         |
| View Scanning Session Summary        | ~              | ~             | ~       |         |
| Send Scanning Session to Scoring     | ~              | ~             | ~       |         |
| View Scanning Session Details        | ~              | ~             | ~       |         |
| Delete a Scanning Session            | ~              | ~             | ~       |         |
| Delete a Student Record              | ~              | ~             | ~       |         |
| Resolve Scanning Errors              | ~              | >             | >       |         |
| Edit Student Item Responses          | ~              | ~             |         |         |
| Add a Student to a Test Event Roster | ~              | ~             |         |         |
| Download Scoring Order Form (OSS)    | ~              | ~             |         |         |
| Close a Test Event                   | ~              | ~             |         |         |
| Reopen a Test Event                  | ~              | ~             |         |         |
| Print Answer Documents               | ~              | ~             | ~       |         |
| Print Test Booklets                  | ~              | ~             | ~       |         |

#### Reporting

|                                              | Role/Data Package |           |          |           |          |           |                                     |           |  |  |  |
|----------------------------------------------|-------------------|-----------|----------|-----------|----------|-----------|-------------------------------------|-----------|--|--|--|
| Task                                         | Accoun            | t Holder  | Admin    | istrator  | Tea      | cher      | Digital Resource & Reporting Access |           |  |  |  |
|                                              | Platinum          | Data Plus | Platinum | Data Plus | Platinum | Data Plus | Platinum                            | Data Plus |  |  |  |
| Create Reports                               | *                 | ~         | *        | ~         | *        | *         | >                                   | ~         |  |  |  |
| Add a Web Reporting Key to a User<br>Account | ~                 | ~         | ~        | ~         | ~        | ~         | >                                   | ~         |  |  |  |

#### **Access to Digital Resources**

Permission to access the Digital Resources page is available to all user roles regardless of the data package. A user assigned the role of Digital Resource Access is able to enter *DataManager* only to access the Digital Resources page.

## Downloading the Staff/User Data File Template

In order for Riverside to import your staff/user data into *DataManager*, you must supply a properly formatted data file in comma-separated values (.csv) format. The *DataManager* **Staff/User Data File Template** is a Microsoft Excel spreadsheet that will assist you in creating a properly formatted data file.

#### To download the Staff/User Data File Template:

- 1. Open your browser.
- 2. In the browser address bar, type the following URL:

http://www.riversidepublishing.com/products/datamanager/

The DataManager Product Information page appears.

- 3. Scroll down the page to view the **Scoring Package** table. This table provides information regarding the required and optional tools that are available for each scoring package. The Staff/User Data File Template is available in the **Platinum Data Package** section of the **DataManager Product Information** page.
- 4. Click **Staff/User Data File Template**. The **File Download** dialog box appears asking if you want to open the file or save it to a location on your computer.
- 5. Click **Save** to download the file to your computer. The **Save As** dialog box appears.
- 6. Select a folder location on your computer and click **Save** to download the file. Continue with "Creating a Staff/User Data File" on the next page.

## **Creating a Staff/User Data File**

An example of the User Data File Template in Microsoft Excel is shown below.

|   | A             | В               | C                    | D     | E     | F    | G            | Н           | 1           | J      | K                | L        | M       | N             |
|---|---------------|-----------------|----------------------|-------|-------|------|--------------|-------------|-------------|--------|------------------|----------|---------|---------------|
| 1 | District/Area | School/Building | School/Building Code | Class | Grade | Code | First Name * | Last Name * | Middle Name | Gender | E-Mail Address * | Password | Roles * | Active User * |
| 2 |               |                 |                      |       |       |      |              |             |             |        |                  |          |         |               |
| 3 |               |                 |                      |       |       |      |              |             |             |        |                  |          |         |               |

The following columns are required (indicated by the \*):

- District/Area
- First Name
- Last Name
- E-Mail Address
- Roles
- Active User

The remaining columns are optional and do not require information.

**Note:** The data in columns A–E must exactly match the data in the Location Data File.

You can either type the data directly into the cells of the template, or you can copy and paste data from another file into the template.

See "Staff/User Data File Template Fields" on page 36 for more information on column descriptions.

#### To create a Staff/User data file:

- 1. Open the **Staff/User Data File Template** in Microsoft Excel.
- 2. Type or copy staff/user data into the columns. See "Staff/User Data File Template Fields" on page 36 for more information on column descriptions. Note the following:
  - Do not delete columns from the template or change the header text.
  - Commas are not allowed.
  - The following special characters may be used:

| " | # | & | , | ( | ) | + | ; |
|---|---|---|---|---|---|---|---|
| 0 | ١ | < | > | - | _ | / |   |

- The **District**, **School/Building** and **Class** fields must be identical in all three data files (Location, Staff/User, and Student).
- 3. When you have finished adding data to the template, click **File**, and then click **Save As**. The **Save As** dialog box appears.

- 4. In the Save in list, select a location to save the file.
- 5. In the **Filename** box, type a name for the file. The file naming convention a new Staff/User Data File is as follows:

new\_myrpcftpname\_testfamily\_staff\_mmddyy.csv

where:

**myrpcftpname** is the username for the SFTP site on RPCFTP. Enter the username that was provided to the Account Holder in the Welcome Information e-mail.

**testfamily** is the test family name. If you plan to use this data file for more than one test family, enter "default".

mmddyy is the date you want associated with the data file, usually today's date.

See "File Naming Conventions for Data Files" on page 31 for more information about naming new data files.

- 6. In the **Save as type** list, do one of the following:
  - If you are using a PC, select CSV (Comma delimited) (\*.csv)
  - If you are using a Mac, select Windows Comma Separated (.csv)
- 7. Click **Save**. Continue with "Uploading Data Files" on page 25.

### **Updating Staff/User Data**

After staff/user data is uploaded to *DataManager*, you can modify the data as needed by submitting a new data file containing the data you want to change. For example, you can change the staff/user e-mail address.

#### To update staff/user data:

- 1. Open the Staff/User Data File Template in Microsoft Excel.
- 2. Type or copy user data into the columns. See "Staff/User Data File Template Fields" on page 36 for more information on column descriptions. Note the following:
  - Do not delete columns from the template or change the header text.
  - Commas are not allowed.
  - The following special characters may be used:

| " | # | & |   | ( | ) | + | ; |
|---|---|---|---|---|---|---|---|
| @ | ١ | < | > | - |   | / |   |

 The **District**, School/Building and Class fields must be identical in all three data files (Location, Staff/User, and Student).

- 3. When you have finished adding data to the template, click **File**, and then click **Save As**. The **Save As** dialog box appears.
- 4. In the **Save in** list, select a location to save the file.
- 5. In the **Filename** box, type a name for the file. The file naming convention for the data file to update staff/user information is as follows:

upd\_myrpcftpname\_testfamily\_staff\_mmddyy.csv

where:

**myrpcftpname** is the username for the SFTP site on RPCFTP. Enter the username that was provided to the Account Holder in the Welcome Information e-mail.

**testfamily** is the test family name. If you plan to use this data file for more than one test family, enter "default".

mmddyy is the date you want associated with the data file, usually today's date.

See "File Naming Conventions for Data Files" on page 31 for more information about naming new data files.

- 6. In the Save as type list, do one of the following:
  - If you are using a PC, select CSV (Comma delimited) (\*.csv)
  - If you are using a Mac, select Windows Comma Separated (.csv)
- 7. Click Save. Continue with "Uploading Data Files" on page 25.

## Part 4

## **Setting Up Students**

## **About Setting Up Students**

Before you can create a test event, you must set up student records in *DataManager*. Student records are linked to specific locations so that you can search and view student test information for a particular class, building, and district. A student's test results are reported back to the student's assigned location.

In order for Riverside to import your student data into *DataManager*, you must supply a properly formatted data file in comma-separated values (.csv) format. The **Student Data File Template** is a Microsoft Excel spreadsheet that will assist you in creating a properly formatted data file.

#### **Unique Student ID Requirement**

Each student record must have a student ID that is unique across your school system. The student ID is a critical data element in *DataManager* that aids in matching student results and the accumulation of test results over time. Student IDs are also important for ensuring prompt turnaround of score reports following test administration. If you will submit separate Student Data Files for each school building within your school system, it is recommended that a system-level test administrator check the files to ensure student IDs are unique across all schools. If a student ID is duplicated, *DataManager* will process subsequent instances of the same student ID as updates to the initial instance of the ID, and the first imported student record will be overwritten with the second student's information.

#### Single vs. Multiple Student Data Files

Students are grouped for a test based on their assigned locations. In most cases, a single roster that associates each student with a single class location will suffice. In some cases, however, a school system may require a custom reporting structure to associate each student with multiple class locations, which requires multiple rosters. Each roster requires a separate Student Data File. See "Understanding Data Files and Rosters" on page 1 for more information about multiple rosters.

## **Downloading the Student Data File Template**

In order for Riverside to import your student data into *DataManager*, you must supply a properly formatted data file in comma-separated values (.csv) format. The *DataManager* **Student Data File Template** is a Microsoft Excel spreadsheet that will assist you in creating a properly formatted data file.

#### To download the Student Data File Template:

- 1. Open your browser.
- 2. In the browser address bar, type the following URL:

http://www.riversidepublishing.com/products/datamanager/

The DataManager Product Information page appears.

- 3. Scroll down the page to view the **Scoring Package** table. This table provides information regarding the required and optional tools that are available for each scoring package. The Student Data File Template is available in the **Platinum Data Package** section of the **DataManager Product Information** page.
- 4. Click **Student Data File Template**. The **File Download** dialog box appears asking if you want to open the file or save it to a location on your computer.
- 5. Click Save to download the file to your computer. The **Save As** dialog box appears.
- 6. Select a folder location on your computer and click **Save** to download the file. Continue with "Creating a Student Data File" below.

## **Creating a Student Data File**

An example of the Student Data File Template in Microsoft Excel is shown below.

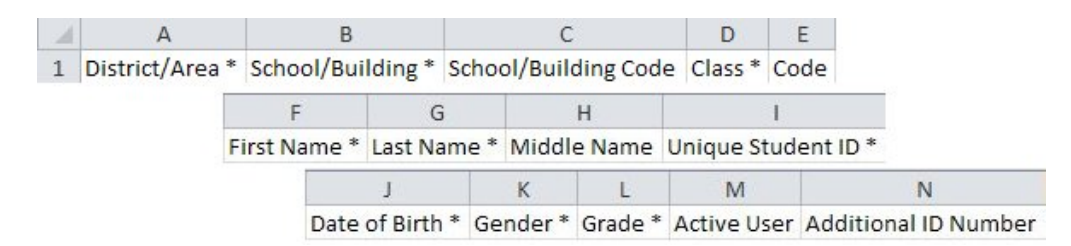

The following columns are required (indicated by the \*):

- District/Area
- School/Building
- Class
- First Name
- Last Name
- Unique Student ID
- Date of Birth
- Gender
- Grade

The remaining columns are optional and do not require information.

You can either type the data directly into the cells of the template, or you can copy and paste data from another file into the template.

See "Student Data File Template Fields" on page 38 for more information on column descriptions.

#### To create a Student data file:

- 1. Open the **Student Data File Template** in Microsoft Excel.
- 2. Type or copy student data into the columns. See "Student Data File Template Fields" on page 38 for more information on column descriptions. Note the following:
  - Do not delete columns from the template or change the header text.
  - Commas are not allowed.
  - The following special characters may be used:

| " | # | & | ı | ( | ) | + | ; |
|---|---|---|---|---|---|---|---|
| @ | ١ | < | > | - | _ | / |   |

- The **District**, **School/Building** and **Class** fields must be identical in all three data files (Location, Staff/User, and Student).
- 3. When you have finished adding data to the template, click **File**, and then click **Save As**. The **Save As** dialog box appears.
- 4. In the **Save in** list, select a location to save the file.
- 5. In the **Filename** box, type a name for the file. The file naming convention for a new Student Data File is as follows:

 $new\_myrpcftpname\_testfamily\_student\_mmddyy.csv$ 

where:

**myrpcftpname** is the username for the SFTP site on RPCFTP. Enter the username that was provided to the Account Holder in the Welcome Information e-mail.

**testfamily** is the test family name. If you plan to use this data file for more than one test family, enter "default".

mmddyy is the date you want associated with the data file, usually today's date.

See "File Naming Conventions for Data Files" on page 31 for more information about naming new data files.

- 6. In the **Save as type** list, do one of the following:
  - If you are using a PC, select CSV (Comma delimited) (\*.csv)
  - If you are using a Mac, select Windows Comma Separated (.csv)
- 7. Click **Save**. Continue with "Uploading Data Files" on page 25.

## **Updating Student Data**

After student data is uploaded to *DataManager*, you can modify the data as needed by submitting a new data file containing the data you want to change. For example, you can change the student name, grade, or code of any student.

#### To update student data:

- 1. Open the **Student Data File Template** in Microsoft Excel.
- 2. Type or copy student data into the columns. See "Student Data File Template Fields" on page 38 for more information on column descriptions. Note the following:
  - Do not delete columns from the template or change the header text.
  - Commas are not allowed.
  - The following special characters may be used:

| " | # | & | I | ( | ) | + | ; |
|---|---|---|---|---|---|---|---|
| @ | ١ | < | ~ | - | _ | / |   |

- The **District**, **School/Building** and **Class** fields must be identical in all three data files (Location, Staff/User, and Student).
- 3. When you have finished adding data to the template, click **File**, and then click **Save As**. The **Save As** dialog box appears.
- 4. In the **Save in** list, select a location to save the file.
- 5. In the **Filename** box, type a name for the file. The file naming convention for the data file to update student information is as follows:

upd\_myrpcftpname\_testfamily\_student\_mmddyy.csv

where:

**myrpcftpname** is the username for the SFTP site on RPCFTP. Enter the username that was provided to the Account Holder in the Welcome Information e-mail.

**testfamily** is the test family name. If you plan to use this data file for more than one test family, enter "default".

mmddyy is the date you want associated with the data file, usually today's date.

See "File Naming Conventions for Data Files" on page 31 for more information about naming new data files.

- 6. In the **Save as type** list, do one of the following:
  - If you are using a PC, select CSV (Comma delimited) (\*.csv)
  - If you are using a Mac, select Windows Comma Separated (.csv)
- 7. Click **Save**. Continue with "Uploading Data Files" on page 25.

## **Deactivating a Roster**

When you deactivate a roster, you will no longer be able to select it when you set up new test events. Typically, you deactivate a roster when the data becomes outdated, such as the beginning of a new school year.

For example, in the current school year students in grade three are associated with specific grade and class assignments. In the next school year, most (if not all) students will advance to grade four and will be associated with new grade and class assignments. Before you can create a new test event to administer tests in the next school year, you will need to upload a new Student Data File with the new grade and class assignments so your roster will be accurate. You should also deactivate the outdated roster so it is no longer available to select when you are creating the new test event.

#### To deactivate a roster:

- 1. Open the **Student Data File Template** in Microsoft Excel.
- 2. Click **File**, and then click **Save As**. The **Save As** dialog box appears.
- 3. In the **Save in** list, select a location to save the file.
- 4. In the **Filename** box, type a name for the file. The file naming convention for the data file to deactivate a roster is as follows:

deactivate\_myrpcftpname\_testfamily\_student\_mmddyy.csv

where **myrpcftpname**, **testfamily**, and **mmddyy** match the roster you want to deactivate.

See "File Naming Conventions for Data Files" on page 31 for more information about naming data files.

- 5. In the **Save as type** list, do one of the following:
  - If you are using a PC, select CSV (Comma delimited) (\*.csv)
  - If you are using a Mac, select Windows Comma Separated (.csv)
- 6. Click **Save**. Continue with "Uploading Data Files" on page 25.

## Part 5

## **Uploading Data Files**

## **About the SFTP Site**

The secure file transfer (SFTP) application is a web-based service that provides a secure location for uploading your data files so that Riverside can retrieve them and import them into *DataManager*.

After your data files are uploaded to the SFTP server, the process to create a roster continues with the following steps:

- The SFTP system automatically notifies the *DataManager* Operations team that data files have been uploaded and are available for validation.
- The *DataManager* Operations team retrieves the data files and completes a series of checks to validate the data. If there are errors in the data files, the *DataManager* Operations team may correct the errors, or if the errors are extensive, they may return the file to you to correct.
- The *DataManager* Operations team imports the data files into *DataManager* and the Account Holder receives an e-mail with instructions to log on to *DataManager*.

## Logging In to the SFTP Site

Before you log in to the SFTP server for the first time, you will need a temporary username and password. Confirm that you have received an e-mail from Riverside that contains temporary username and password instructions for accessing the site.

#### To log in to the SFTP server:

- 1. Open your browser.
- 2. In the browser address bar, type the following URL:

http://rpcftp.rpclearning.com

The SFTP Log In page appears.

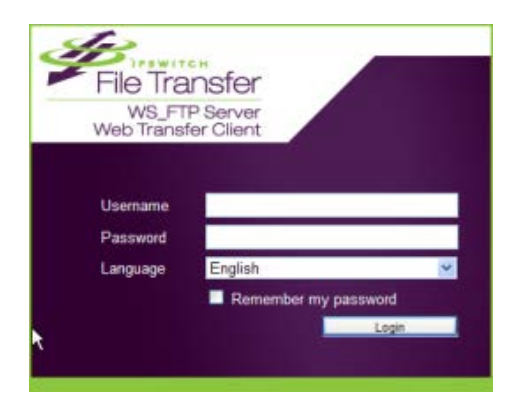

- 3. In the **Username** box, type your username.
- 4. In the **Password** box, type your password.
- 5. Click Login.
- 6. If you are logging in for the first time, the SFTP site will immediately request that you change your password. Enter a new password that conforms to the following rules:
  - Case-sensitive
  - At least eight characters
  - Contains at least one numeric character
  - Contains at least one special character

The Transfer page appears.

| onnected  | I to: rpcftp.rpclearning.co | m<br>DOWNLOAD FILES | 0 | NEW FOLDER | 0    | RENAME | 0       | mydist<br>DELETE | trict @rpcf | tp.rpclearnin<br>REFRESH | g.com   EAQ   Log |
|-----------|-----------------------------|---------------------|---|------------|------|--------|---------|------------------|-------------|--------------------------|-------------------|
| Current F | older: /users/oddi/mydist   | rict                |   | •          | 60 😡 |        | UP 😪    | HOME             | 0           | HELP                     |                   |
| Nan       | ne                          |                     |   |            |      | Size   | Modifie | d Date           |             |                          |                   |
|           |                             |                     |   |            |      | and a  |         |                  |             |                          |                   |
|           |                             |                     |   |            |      |        |         |                  |             |                          |                   |
|           |                             |                     |   |            |      |        |         |                  |             |                          |                   |
|           |                             |                     |   |            |      |        |         |                  |             |                          |                   |
|           |                             |                     |   |            |      |        |         |                  |             |                          |                   |
|           |                             |                     |   |            |      |        |         |                  |             |                          |                   |
|           |                             |                     |   |            |      |        |         |                  |             |                          |                   |
|           |                             |                     |   |            |      |        |         |                  |             |                          |                   |
|           |                             |                     |   |            |      |        |         |                  |             |                          |                   |
|           |                             |                     |   |            |      |        |         |                  |             |                          |                   |
|           |                             |                     |   |            |      |        |         |                  |             |                          |                   |
|           |                             |                     |   |            |      |        |         |                  |             |                          |                   |

Continue with "Managing the SFTP Site" on page 27.

## **Managing the SFTP Site**

When you log in to the SFTP site for the first time, your "home" folder is the only existing folder in your account. The SFTP web interface provides seven control buttons that allow you to manage folders and organize your files.

| .onnected to: rpchp.rpclearning.com    | 12 |            |      |              | mydis   | strict@rpc | ftp.rpclearning | g.com   EAQ   Lo |
|----------------------------------------|----|------------|------|--------------|---------|------------|-----------------|------------------|
| UPLOAD FILES & DOWNLOAD FILES          | Ø  | NEW FOLDER | ø    | RENAME       | DELETE  | 1          | REFRESH         |                  |
| Current Folder: /users/cddi/mydistrict |    | \$         | 60 😡 | UP 😤         | ном     | 1          | HELP            |                  |
| Name                                   |    | 4          | 80   | Size Modifie | ed Date |            | HELP            |                  |

The table below describes each of the control buttons and how you can manage your files on the SFTP site.

| Control Button | Purpose                              | Steps                                                                                                    |
|----------------|--------------------------------------|----------------------------------------------------------------------------------------------------|
| NEW FOLDER     | Create a new folder                  | 1. Click <b>NEW FOLDER</b> . The <b>NEW FOLDER</b><br>dialog box appears.                                           |
|                |                                      | <ol><li>In the <b>folder name</b> box, type the name of the folder.</li></ol>                                       |
|                |                                      | 3. Click <b>OK</b> . A message appears confirming that the folder was created successfully.                         |
| RENAME         | Rename a folder                      | <ol> <li>Click <b>RENAME</b>. The <b>RENAME FOLDER</b><br/>dialog box appears.</li> </ol>                           |
|                |                                      | <ol><li>In the <b>folder name</b> box, type the new name of the folder.</li></ol>                                   |
|                |                                      | <ol> <li>Click <b>OK</b>. A message appears confirming<br/>that the folder was renamed<br/>successfully.</li> </ol> |
| DELETE         | Delete a folder                      | <ol> <li>Click <b>DELETE</b>. A message appears<br/>confirming that you want to delete the<br/>folder.</li> </ol>   |
|                |                                      | 2. Click <b>OK</b> .                                                                                                |
| REFRESH        | Refresh the file listing in a folder | Click <b>REFRESH</b> .                                                                                              |

| Control Button | Purpose                                                | Steps                                                                                                    |
|----------------|--------------------------------------------------------|----------------------------------------------------------------------------------------------------|
| GO             | Enter a folder name and navigate to an existing folder | <ol> <li>In the Current Folder box, type the<br/>path and name of the folder you want<br/>to navigate to.</li> </ol>              |
|                |                                                        | <ol> <li>Click GO. The folder appears in the<br/>Current Folder area.</li> </ol>                                                  |
| UP             | Navigate up one level in the folder structure          | Click <b>UP</b> . The Current Folder area displays<br>the contents of the folder that is one level<br>above the current location. |
| НОМЕ           | Navigate to the home folder                            | Click <b>HOME</b> . The Current Folder area displays the contents of the home folder.                                             |

## **Navigating the SFTP Site**

The SFTP web interface has three buttons (GO, UP, and HOME) that allow you to navigate within your folder structure.

#### To navigate between folders on the SFTP site:

The table below describes each of the navigation buttons and the steps to navigate between folders:

| Navigation<br>Button | Purpose                                                      | Steps                                                                                                    |
|----------------------|--------------------------------------------------------------|----------------------------------------------------------------------------------------------------|
| GO                   | Enter a folder name and<br>navigate to an existing<br>folder | <ol> <li>In the Current Folder box, type the<br/>path and name of the folder you<br/>want to navigate to.</li> <li>Click GO. The folder appears in the<br/>Current Folder area.</li> </ol> |
| UP                   | Navigate up one level in the folder structure                | Click <b>UP</b> . The Current Folder area displays<br>the contents of the folder that is one level<br>above the current location.                                                          |
| НОМЕ                 | Navigate to the home<br>folder                               | Click <b>HOME</b> . The Current Folder area displays the contents of the home folder.                                                                                                    |

## **Uploading Data Files to the SFTP Server**

#### To upload data files to the SFTP site:

- 1. On the SFTP site, navigate to the folder where you want to upload your files. See "Managing the SFTP Site" on page 27 for instructions about how to use the SFTP control buttons.
- 2. Click the UPLOAD FILES button. The UPLOAD FILES dialog box appears.

| Click "Browse" to select a File. You<br>The Files will be uploaded to<br>"/users/ia_form_e_cogat_form_7/ | ı can attach File(s) up to a total size of 50 i<br>e7sftp/researchstudy" Folder. |
|----------------------------------------------------------------------------------------------------|----------------------------------------------------------------------------------|
| Overwrite selected hiles on the                                                                          | Server                                                                           |
| riteri.                                                                                                  | Diowse.                                                                          |
| File 2                                                                                                   | Browse                                                                           |
| File 3:                                                                                                  | Browse                                                                           |
| File 4:                                                                                                  | Browse                                                                           |
| Eile E:                                                                                                  | Browse                                                                           |

Note: The SFTP site allows you to upload up to five files at one time.

3. In the File box, click Browse. The Choose File to Upload dialog box appears.

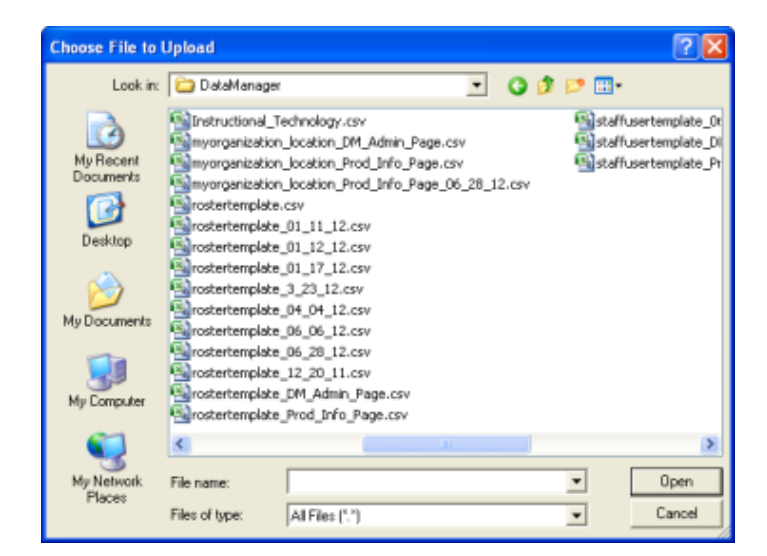

- 4. Select the data (.csv) file you want to upload.
- 5. Click **Open**. The path to the file you want to upload appears in the **File** box.

**Note:** To overwrite existing files with matching names in the current folder, click **Overwrite selected Files on the server**.

6. Click **UPLOAD**. A message appears confirming that the files were uploaded successfully and the files are listed in the folder you specified.

| File uploa     | d completed s | uccessf<br>0.bd | ully           |   |            |        |                 |        |   |         |
|----------------|---------------|-----------------|----------------|---|------------|--------|-----------------|--------|---|---------|
| 3              | UPLOAD FILES  | \$              | DOWNLOAD FILES | 0 | NEW FOLDER | Ø      | RENAME 😥        | DELETE | 3 | REFRESH |
| Current Folder | /users/cddi/  | myðistri        | ct/rosters     |   | 4          | 60 😡   | UP 😙            | HOME   | 0 | HELP    |
| Name           |               |                 |                |   |            | Size   | Modified Date   |        |   |         |
| DIST_02        | _08092010.tx  | t               |                |   |            | 100 KB | 2/12/2010 9:46: | 12 AM  |   |         |

## **File Naming Conventions for Data Files**

When you create new data files, it is important that you name the files according to the file naming convention described below so that Riverside can import your data files into *DataManager* successfully. The file naming convention for *DataManager* data files is as follows:

#### action\_myrpcfctpname\_testfamily\_filetype\_mmddyy.csv

The valid values for each section of the filename are described in the following table.

| Filename<br>Section | Accepted<br>Values             | Details                                                                       |
|---------------------|--------------------------------|-------------------------------------------------------------------------------|
|                     | new                            | File is a new data file                                                       |
| action              | upd                            | File is an update to an existing data file                                    |
|                     | deactivate                     | File deactivates an existing roster (Student<br>Data File only)               |
| myrpcftpname        | RPCFTP<br>username             | Username for secure FTP site on RPCFTP                                        |
|                     | iowa                           | <i>Iowa Assessments</i> ™, Form E                                             |
|                     | cogat                          | Cognitive Abilities Test (CogAT), Form 7                                      |
| testfamily          | riaela                         | <i>Riverside Interim Assessments</i> , English<br>Language Arts               |
|                     | riamath                        | Riverside Interim Assessments, Math                                           |
|                     | location                       | File is a Location Data File                                                  |
| filetype            | staff                          | File is a Staff/User Data File                                                |
|                     | student                        | File is a Student Data File                                                   |
| mmddyy              | Valid date in<br>mmddyy format | The date associated with the data file, usually the date the file was created |

#### **Example - New Data File**

New Student Data File for *Iowa Assessments* testing for District 220:

new\_district220rpcftp\_iowa\_student\_020212.csv

**Note:** When Riverside imports the Location and Student Data Files into *DataManager*, a roster named **district220rpcftp\_iowa\_020212** is created.

#### **Example - Update Data File**

Update to location data for an existing *Riverside Interim Assessments* Math roster named **district220rpcftp\_riamath\_091811**:

#### upd\_district220rpcftp\_riamath\_location\_091812.csv

#### **Example - Deactivate Data File**

Deactivation of the district220rpcftp\_cogat\_041012 roster:

#### deactivate\_district220rpcftp\_cogat\_student\_041012.csv

## **Location Data File Template Fields**

#### Field descriptions for the Location Data File Template

**Important:** The location data you enter (the District/Area, School/Building, and Class columns) must be identical across all templates (Location, Staff/User, and Student). For example, if the Location Data File has a school named Oak Hill Elementary, the school must be entered as Oak Hill Elementary in the Staff/User and Student Data Files, and not as Oak Hill or Oak Hill Elem.

| Field Name              | Description                                                                                                    | Maximum<br>Field<br>Length | Valid<br>Values                                                                                      | Sample Entries               |
|-------------------------|----------------------------------------------------------------------------------------------------|----------------------------|----------------------------------------------------------------------------------------------------|------------------------------|
| District/Area*          | Enter the name of<br>the District or Area<br>(required).                                                                                                    | 30                         | A–Z, 0–9,<br>blanks, and<br>special<br>characters<br>acceptable                                      | Lakeview                     |
| School/Building*        | Enter the school<br>name or building.<br>Building* Both numbers and<br>letters can be<br>entered (required).                                                  |                            | A–Z, 0–9,<br>blanks, and<br>special<br>characters<br>acceptable                                      | Horace Greely School         |
| School/Building<br>Code | Use to uniquely<br>identify schools or<br>buildings and to<br>avoid duplicates.<br>Code is displayed in<br>the hierarchy within<br>parenthesis<br>(optional). | 15                         | A–Z, 0–9,<br>blanks,<br>dashes, and<br>period<br>acceptable                                          | StMary02                     |
| Class*                  | Enter the classroom<br>number or the<br>teacher's name or<br>both (required). See<br>"Class-level<br>Guidelines" on the<br>following page.                    | 30                         | A–Z, 0–9,<br>blanks, and<br>special<br>characters<br>acceptable;<br>class names<br>must be<br>unique | Mrs. Smith<br>Mrs. Smith 203 |
| Grade*                  | Enter a grade<br>assignment that<br>corresponds to the<br>class level<br>location (required).                                                                 | 2                          | 00 to 13                                                                                             | 05<br>11                     |

\* Required fields; required fields for Location files may vary based on your school system's specific account.

Field descriptions for the Location Data File Template, continued

| Field Name | Description                                                                                                    | Maximum<br>Field<br>Length | Valid<br>Values                                                                                    | Sample Entries      |
|------------|----------------------------------------------------------------------------------------------------|----------------------------|----------------------------------------------------------------------------------------------------|---------------------|
| Code       | Use to uniquely<br>identify each class<br>and to avoid<br>duplicates. Code is<br>displayed in the<br>hierarchy within<br>parenthesis<br>(optional). | 5                          | A–Z, 0–9,<br>blanks,<br>dashes, and<br>period<br>acceptable                                        | 001                 |
| Address    | Enter the street<br>address for the<br>location, including<br>PO box number, unit<br>or suite<br>number (optional).                                 | 40                         | A–Z, 0–9,<br>blanks,<br>dashes, and<br>all special<br>characters<br>acceptable                     | 653 W. Melrose St.  |
| City       | Enter the city of the location (optional).                                                                                                    | 20                         | A–Z, 0–9,<br>blanks, and<br>dashes<br>acceptable                                                   | Chicago             |
| State      | Enter the state of the<br>location. The two<br>letter state<br>abbreviation is used<br>in this<br>field (optional).                                 | 2                          | A–Z<br>acceptable                                                                                  | IL                  |
| Zip Code   | Enter the zip code<br>of the<br>location (optional).                                                                                                | 10                         | Five Numeric<br>or Five<br>Numeric plus<br>"-" and Four<br>numeric (for<br>example,<br>12345-6789) | 60657<br>60657-0434 |

\* Required fields; required fields for Location files may vary based on your school system's specific account.

#### **Class-level Guidelines**

Class-level locations are required, but do not need to correspond to a single classroom teacher assignment. You may format class data to reflect a homeroom assignment:

• Mrs. Anderson

You may also format course data to reflect a course period:

- Mrs. Anderson Math P1
- Mrs. Anderson Math P2

In some cases, such as district-wide screening for participation in gifted and talented programs or high school testing, reporting of test results for a classroom teacher may not be necessary. You may instead choose to set up class-level locations as a whole grade:

• Grade 10

For each class listed in the Class column, you must enter a grade in the Grade column. If a teacher is responsible for testing students in more than one grade, make separate entries that identify each grade they teach in the Class column:

- Mrs. Wilson G4
- Mrs. Wilson G5

## **Staff/User Data File Template Fields**

#### Field descriptions for the Staff/User Template

| Field Name                                                                                                    | Description                                                                                                    | Max.<br>Field<br>Length | Valid Values                                                                                   | Sample Entries               |
|----------------------------------------------------------------------------------------------------|----------------------------------------------------------------------------------------------------|-------------------------|------------------------------------------------------------------------------------------------|------------------------------|
| District/Area*                                                                                                    | Enter the name of the District or Area (required).                                                                                                    | 30                      | A–Z, 0–9, blanks,<br>and special<br>characters<br>acceptable                                   | Lakeview                     |
| School/Building                                                                                                    | Enter the school name or<br>building. Both numbers and<br>letters can be entered<br>(optional).                                                                                |                         | A–Z, 0–9, blanks,<br>and special<br>characters<br>acceptable                                   | Horace Greely School         |
| School/Building<br>Code                                                                                                    | chool/Building<br>Code<br>Use to uniquely identify<br>schools or buildings and to<br>avoid duplicates. Code is<br>displayed in the hierarchy<br>within parenthesis (optional). |                         | A–Z, 0–9, blanks,<br>dashes, and period<br>acceptable                                          | StMary02                     |
| Class                                                                                                    | Enter the classroom number,<br>the teacher's name, or<br>both (optional).                                                                                                    | 30                      | A–Z, 0–9, blanks,<br>and special<br>characters<br>acceptable; class<br>names must be<br>unique | Mrs. Smith<br>Mrs. Smith 203 |
| Grade                                                                                                    | Enter the number for the grade associated with user (optional).                                                                                                    |                         | 00 to 13                                                                                       | 07                           |
| Code<br>Use this field to uniquely<br>identify each class and to avoid<br>duplicate class names. Code is<br>enclosed in parenthesis when<br>displayed in <i>DataManager</i><br>(optional). See "Creating<br>Unique Class Names" on<br>page 7. |                                                                                                    | 5                       | A–Z, 0–9, blanks,<br>dashes, and<br>period acceptable                                          | 001                          |
| First Name*                                                                                                    | Enter the first name of the user (required).                                                                                                    | 20                      | A–Z, 0–9, blanks,<br>and dashes<br>acceptable                                                  | Kimberly                     |
| Last Name*                                                                                                    | Enter the last name of the user (required).                                                                                                    | 20                      | A–Z, 0–9, blanks,<br>and dashes<br>acceptable                                                  | Johnson                      |

\* Required fields

| Field | descrip | otions fo | r the | Staff/User | Template. | continued |
|-------|---------|-----------|-------|------------|-----------|-----------|
|       |         |           |       |            |           |           |

| Field Name         | Description                                                 |                                  | Max.<br>Field<br>Length | Valid Values                                  | Sample Entries       |
|--------------------|-------------------------------------------------------------|----------------------------------|-------------------------|-----------------------------------------------|----------------------|
| Middle Name        | Enter the middle name of the user (optional).               |                                  | 20                      | A–Z, 0–9, blanks,<br>and dashes<br>acceptable | Anne                 |
| Gender             | Enter M for male<br>or U for unknow                         | , F for female,<br>n (optional). | 1                       | M, F, or U                                    | F                    |
| E-Mail<br>Address* | Enter the e-mail<br>address (required).                     |                                  | 50                      | Must follow valid<br>e-mail format            | tjones@abcschool.com |
| Password           | Enter a password for the user (optional).                   |                                  | 8-10                    | A–Z, 0–9; must<br>contain one<br>number       | TJabc123             |
|                    | Enter the letter designation of the user's role (required). |                                  |                         |                                               |                      |
|                    | Role                                                        | Letter                           |                         | A, P, T, D, or R                              | A                    |
|                    | Administrator                                               | А                                |                         |                                               |                      |
|                    | Proctor                                                     | Р                                |                         |                                               |                      |
| Roles*             | Teacher                                                     | Т                                | 1                       |                                               |                      |
|                    | Digital<br>Resource<br>Access                               | D                                |                         |                                               |                      |
|                    | Digital<br>Resource and<br>Reporting<br>Access              | R                                |                         |                                               |                      |
| Active User*       | Enter "Y" or "N" t<br>the user is active (I                 | o indicate if<br>required).      | 1                       | Y or N                                        | Y                    |

\* Required fields

## **Student Data File Template Fields**

#### **Student Field Guidelines**

- Student location information fields, such as District/Area, School/Building, and Class, provide the data that match a student to a location in the Location Data File. When you enter student location information, ensure that each location you provide is an exact match to the locations in the Location Data Files or locations that have already been imported into DataManager.
- The student grade value must match a class-level location with the same grade value in the Location Data File. This ensures that your students are properly imported into a class with a matching grade level and helps prevent scoring problems.
- **Gender** is the only required field that you can use to filter score reports. If additional data disaggregation is needed, you should include student program participation and ethnicity/race data for each student. For even more coding flexibility, you can use the Test Administrator Use Only (Test Admin) fields to create any number of unique coding attributes that will be available as filters for score reports.

| Column | Field Name              | Description                                                                                                    | Max.<br>Field<br>Length | Valid<br>Values                                                 | Sample Entries       |
|--------|-------------------------|----------------------------------------------------------------------------------------------------|-------------------------|-----------------------------------------------------------------|----------------------|
| A      | District/Area*          | Enter the name of<br>the District or Area<br>(required).                                                                                                    | 30                      | A–Z, 0–9,<br>blanks, and<br>special<br>characters<br>acceptable | Lakeview             |
| В      | School/Building*        | Enter the school<br>name or building<br>(required).                                                                                                    | 30                      | A–Z, 0–9,<br>blanks, and<br>special<br>characters<br>acceptable | Horace Greely School |
| C      | School/Building<br>Code | Use to uniquely<br>identify schools or<br>buildings and to<br>avoid duplicates.<br>Code is displayed in<br>the hierarchy within<br>parenthesis<br>(optional). | 15                      | A–Z, 0–9,<br>blanks,<br>dashes, and<br>period<br>acceptable     | StMary02             |

#### Field descriptions for the Student Data File Template

\* Required fields

Field descriptions for the Student Data File Template, continued

| Column | Field Name            | Description                                                                                                    | Max.<br>Field<br>Length | Valid Values                                                                                   | Sample<br>Entries            |
|--------|-----------------------|----------------------------------------------------------------------------------------------------|-------------------------|------------------------------------------------------------------------------------------------|------------------------------|
| D      | Class*                | Enter the<br>classroom number,<br>the teacher's<br>name, or<br>both (required).                                                                                                    | 30                      | A–Z, 0–9, blanks,<br>and special<br>characters<br>acceptable; class<br>names must be<br>unique | Mrs. Smith<br>Mrs. Smith 203 |
| E      | Code                  | Use this field to<br>uniquely identify<br>each class and to<br>avoid duplicate<br>class names. Code<br>is enclosed in<br>parenthesis when<br>displayed in<br>DataManager<br>(optional). See<br>"Creating Unique<br>Class Names" on<br>page 7 | 5                       | A–Z, 0–9, blanks,<br>dashes, and<br>period acceptable                                          | 001                          |
| F      | First Name*           | Enter the first<br>name of the<br>student (required).                                                                                                    | 20                      | A-Z acceptable                                                                                 | Kimberly                     |
| G      | Last Name*            | Enter the last name<br>of the student<br>(required).                                                                                                    | 20                      | A-Z acceptable                                                                                 | Johnson                      |
| Н      | Middle Name           | Enter the middle<br>name of the<br>student (optional).                                                                                                    | 20                      | A-Z acceptable                                                                                 | Anne                         |
| I      | Unique Student<br>ID* | Enter the student's<br>unique ID number<br>(required).                                                                                                    | 10                      | A-Z, 0-9, blanks,<br>and dashes<br>acceptable                                                  | ABC1234567                   |
| J      | Date of Birth*        | Enter the student's<br>date of birth<br>(required).                                                                                                    | 10                      | mm/dd/yyyy                                                                                     | 02/17/2001                   |
| к      | Gender*               | Enter M for male, F<br>for female, or U for<br>unknown<br>(required).                                                                                                    | 1                       | M, F, or U                                                                                     | F                            |

\* Required fields

Field descriptions for the Student Data File Template, continued

| Column | Field Name                                           | Description                                                                                                    | Max.<br>Field<br>Length | Valid Values                                | Sample<br>Entries |
|--------|------------------------------------------------------|----------------------------------------------------------------------------------------------------|-------------------------|---------------------------------------------|-------------------|
| L      | Grade*                                               | Enter the student's<br>current grade<br>(required).                                                             | 2                       | 0-13                                        | 11                |
| М      | Active User                                          | Enter Y or N to<br>indicate if the<br>student is<br>active (optional).                                          | 1                       | Y or N; if left<br>blank, defaults<br>to N  | Y                 |
| N      | Additional ID<br>Number                              | If available, enter<br>an additional<br>student ID number<br>(optional).                                        | 10                      | A-Z, 0-9, blanks or<br>dashes acceptable    | ABC1234567        |
| 0      | Ethnicity-Hispanic<br>or Latino                      | Enter Y or N to<br>indicate if the<br>student is Hispanic<br>or Latino<br>(optional).                           | 1                       | Y or N; if left<br>blank, defaults<br>to N  | Y                 |
| Ρ      | Race-American<br>Indian or Alaska<br>Native          | Enter Y or N to<br>indicate if the<br>student is<br>American Indian or<br>Alaska Native<br>(optional).          | 1                       | Y or N; if left<br>blank, defaults<br>to N  | Y                 |
| Q      | Race-Asian                                           | Enter Y or N to<br>indicate if the<br>student is<br>Asian (optional).                                           | 1                       | Y or N; if left<br>blank, defaults<br>to N  | Ν                 |
| R      | Race-Black or<br>African American                    | Enter Y or N to<br>indicate if the<br>student is Black or<br>African American<br>(optional).                    | 1                       | Y or N; if left<br>blank, defaults<br>to N" | Y                 |
| S      | Race-Native<br>Hawaiian or Other<br>Pacific Islander | Enter Y or N to<br>indicate if the<br>student is Native<br>Hawaiian or Other<br>Pacific Islander<br>(optional). | 1                       | Y or N; if left<br>blank, defaults<br>to N  | Ν                 |

Field descriptions for the Student Data File Template, continued

| Column | Field Name           | Description                                                                                            | Max.<br>Field<br>Length | Valid Values                               | Sample<br>Entries |
|--------|----------------------|----------------------------------------------------------------------------------------------------|-------------------------|--------------------------------------------|-------------------|
| т      | Race-White           | Enter Y or N to<br>indicate if the<br>student is<br>White (optional).                                  | 1                       | Y or N; if left<br>blank, defaults<br>to N | N                 |
| U-AE   | Program fields       | Enter Y or N to<br>indicate if the<br>student is in the<br>specified Program<br>(optional).            | 1                       | Y or N; if left<br>blank, defaults<br>to N | Y                 |
| AF     | Braille              | Enter Y or N to<br>indicate if the<br>braille version of<br>the test is<br>administered<br>(optional). | 1                       | Y or N; if left<br>blank, defaults<br>to N | N                 |
| AG–AV  | Office Use fields    | Enter Y or N to<br>indicate an Office<br>Use Fields<br>(optional).                                     | 1                       | Y or N; if left<br>blank, defaults<br>to N | N                 |
| AW-BB  | Test Admin fields    | Enter a number<br>from 0 through 9<br>to indicate a<br>unique coding<br>attribute<br>(optional).       | 1                       | 0 through 9 or<br>blank                    | 2                 |
| BC-BI  | Test Admin fields    | Enter a number<br>from 0 through 99<br>to indicate a<br>unique coding<br>attribute<br>(optional).      | 2                       | 0 through 99 or<br>blank                   | 99                |
| BJ     | Test Admin fields    | Enter a number<br>from 0 through 9<br>to indicate a<br>unique coding<br>attribute<br>(optional).       | 1                       | 0 through 9 or<br>blank                    | 9                 |
| BK–CD  | Admin Code<br>fields | Enter Y or N to<br>indicate an<br>Administration<br>Code (optional).                                   | 1                       | Y or N; if left<br>blank, defaults<br>to N | N                 |

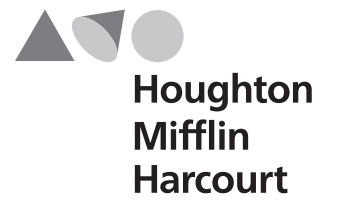

Riverside